## Lijstweergave

## Bulk wijzigingen

In dit kennisbankartikel wordt uitgelegd hoe er bulk wijzigingen gedaan kunnen worden vanuit een lijstweergave. Denk daarbij aan het wijzigen van een waarde voor meerdere personen. In dit geval wil ik de functie voor de drie zichtbare personen in de lijstweergave aanpassen naar 'Support Consultant'. Voordat deze bulk wijziging gedaan kan worden, moet gefilterd worden op het contactpersoonrecordtype.

| Mynohear Flowtest                                                                                                    | Alle 🔻 🔍 Zoeken in Personen en meer                                      | 🖈 🖽 ? 🌣 🐥 🊫                                          |                        |  |  |  |  |  |  |
|----------------------------------------------------------------------------------------------------|--------------------------------------------------------------------------|------------------------------------------------------|------------------------|--|--|--|--|--|--|
| Mysolution Hoofdpagina Chatter Accounts V Zoek accounts Personen V                                                                                                    | Zoek personen Vacatures V Talentpools V Zoek vacatures Sollicitaties V D | Jashboards 🗸 Rapporten 🗸 Bedrijfsmiddelen 🗸 Agenda 🧹 | Plaatsingen 🗸 Meer 🔻 🖋 |  |  |  |  |  |  |
| Personen       Neuw       Importeeren       Lijst-e-mailbancht verzenden       Atdrukbare weergave         Items: Grachterid op Name - Ceitterid op Name - Ceitterid op Name - Name (Ceitterid op Name - Name - Ceitterid op Name - Ceitterid op Name - Ceitt |                                                                          |                                                      |                        |  |  |  |  |  |  |
| Naam † V Accountnaam V Telefoon                                                                                                    | ✓ E-mail ✓ Functie                                                       | ✓ Contactpersooneigenaa ✓ Filters                    | ×                      |  |  |  |  |  |  |
| 1 Claudia Tester                                                                                                    |                                                                          | ADH 💌                                                |                        |  |  |  |  |  |  |
| 2 Test de Tester                                                                                                    | mr-support@mysolution.nl                                                 | ADH Filteren op eig                                  | Filteren op eigenaar   |  |  |  |  |  |  |
| 3 Test de Tester 2                                                                                                    | Support Consultant                                                       | ADH Wijn persone                                     | Mijn personen          |  |  |  |  |  |  |
|                                                                                                    | Overeenkomste                                                            | Overeenkomsten met al deze filters                   |                        |  |  |  |  |  |  |
|                                                                                                    | Naam                                                                     | ×                                                    |                        |  |  |  |  |  |  |
|                                                                                                    | bevat Tester                                                             |                                                      |                        |  |  |  |  |  |  |
|                                                                                                    |                                                                          |                                                      |                        |  |  |  |  |  |  |
|                                                                                                    | Contactpersoc<br>gelijk aan Ka                                           | Contactpersoonrecordtype ×<br>gelijk aan Kandidaat   |                        |  |  |  |  |  |  |
|                                                                                                    |                                                                          | Filter toevoeger                                     | n Alles verwijderen    |  |  |  |  |  |  |
|                                                                                                    |                                                                          | Filterlogica toev                                    | voegen                 |  |  |  |  |  |  |

Als dat gedaan is, kunnen alle records geselecteerd worden. Vervolgens moet het veld geselecteerd worden dat bijgewerkt moet worden en daarna kan op het potloodje geklikt worden. Om alle geselecteerde records bij te werken moet het vinkje aan staan. Als de juiste waarde is ingevuld, kan op 'Toegepast geklikt worden'.

| Mynakater Flowtest |                                                                                                    |                             |          |                 | Alle 👻 Q. Zoeken in Personen en meer |               |             |               | 🖈 🖬 ? 🌣 🐥 🚫                      |                    |          |                           |              |                             |          |
|--------------------|----------------------------------------------------------------------------------------------------|-----------------------------|----------|-----------------|--------------------------------------|---------------|-------------|---------------|----------------------------------|--------------------|----------|---------------------------|--------------|-----------------------------|----------|
|                    | Myso                                                                                                    | blution Hoofdpagina Chatter | Accounts | ✓ Zoek accounts | Personen 🗸                           | Zoek personen | Vacatures 🗸 | Talentpools 🗸 | Zoek vacatures                   | Sollicitaties 🗸    | Dashboan | ds 🗸 Rapporten 🗸 Bedrijfs | middelen 🗸 🖌 | Agenda 🗸 Plaatsingen 🗸 I    | Meer 🔻 🖋 |
| 3 item:            | 1       Personan       New       Importeren       Lijst-e-mailbericht verzenden       Affrukture verengsver         3       Rens gestectered       Q. Zoeken in deze ljst.       Ver       Imto       C       Verengsver |                             |          |                 |                                      |               |             |               |                                  |                    |          |                           |              |                             |          |
|                    |                                                                                                    | Naam †                      | ~        | Accountneam     | ~                                    | Telefoon      |             | ✓ E-mail      |                                  |                    | ~        | Functie                   | ~            | Contactpersooneigenaaralias | ~        |
| 1                  | 1 🖌 Clauda Tester                                                                                                    |                             |          |                 |                                      |               |             |               |                                  | Support Consultant |          | ADH                       |              |                             |          |
| 2                  | 2 🖉 Test de Tester mr-support@mysolution.nl                                                                                                    |                             |          |                 |                                      |               |             | - 1           | 2 aarelastaarda itamr hiiwadaa   |                    | ADH      | V                         |              |                             |          |
| 3                  | 3 🔽 Test de Tester 2                                                                                                    |                             |          |                 |                                      |               |             |               | s geselecteerde iterns bijwerken |                    | ADH      | Ŧ                         |              |                             |          |
|                    | _                                                                                                    |                             |          |                 |                                      |               |             |               |                                  |                    |          | Annuleren                 | Toepassen    |                             |          |

Je zal dan zien dat in alle velden dezelfde waarde zichtbaar is. Klik vervolgens op 'Opslaan' om de wijziging door te voeren.

| Mysol | *** Flowtest                                                | Alle 🔻 Q                 | loeken in Personen en meer                         |                                    | 🖈 🖬 ? 🌣 🖡 🗟                                |                  |  |  |
|-------|-------------------------------------------------------------|--------------------------|----------------------------------------------------|------------------------------------|--------------------------------------------|------------------|--|--|
|       | Mysolution Hoofdpagina Chatter Accounts V Zoek accounts Per | onen 🗸 Zoek personen 🛛 V | acatures 🗸 Talentpools 🗸 Zoek-vacatures Sollicitat | ies 🗸 Dashboards 🗸 Rapporten 🗸 Bed | rijfsmiddelen 🗸 Agenda 🗸 Plaatsingen 🕚     | 🗸 Meer 🔻 🖋       |  |  |
| 1.5   | Personen<br>Testlijst 👻 💉                                   |                          |                                                    | Nieuw Imp                          | porteren Lijst-e-mailbericht verzenden Afd | rukbare weergave |  |  |
| 3 ite | ms geselecteerd                                             |                          |                                                    | Q, Zoe                             | ken in deze lijst 🕸 🔹 🕅 👻 📿                | 2 / O T          |  |  |
|       | Naam <sup>1</sup> ~ Accountnaam                             | √ Telefoon               | V E-mail                                           | √ Functie                          | ✓ Contactpersooneigenaara                  | fias 🗸           |  |  |
| 1     | <ul> <li>Claudia Tester</li> </ul>                          |                          |                                                    | Support Consultant                 | ADH                                        | Ŧ                |  |  |
| 2     | <ul> <li>Test de Tester</li> </ul>                          |                          | mr-support@mysolution.nl                           | Support Consultant                 | ADH                                        | •                |  |  |
| 3     | <ul> <li>Test de Tester 2</li> </ul>                        |                          |                                                    | Support Consultant                 | ADH                                        | •                |  |  |
|       |                                                             |                          |                                                    |                                    |                                            |                  |  |  |
|       |                                                             |                          | Annuleren Opstaan                                  |                                    |                                            |                  |  |  |